# Training document for the company-wide automation solution Totally Integrated Automation (T I A)

### MODULE D3

### **PROFIBUS DP** with

### Master CPU 315-2DP / Slave ET 200L

This document was provided by Siemens A&D SCE (automation and drive technology, Siemens A&D Cooperates with Education) for training purposes. Siemens does not make any type of guarantee regarding its contents.

The passing on or duplication of this document, including the use and report of its contents, is only permitted within public and training facilities.

Exceptions require written permission by Siemens A&D SCE (Mr. Knust: E-Mail: michael.knust@hvr.siemens.de). Offences are subject to possible payment for damages caused. All rights are reserved for translation and any case of patenting or GM entry.

We thank the company Michael Dziallas Engineering and the instructors of vocational schools as well as further persons for the support with the production of the document.

### PAGE:

| 1. | Forward                                                         | 4 |
|----|-----------------------------------------------------------------|---|
| 2. | Notes for the Operation of the CPU 315-2DP                      | 6 |
| 3. | Notes for the Operation of the ET 200L                          | 6 |
| 4. | Commissioning the Profibus ( Master CPU 315-2DP / Slave ET200L) | 7 |

The following symbols stand for the specified modules:

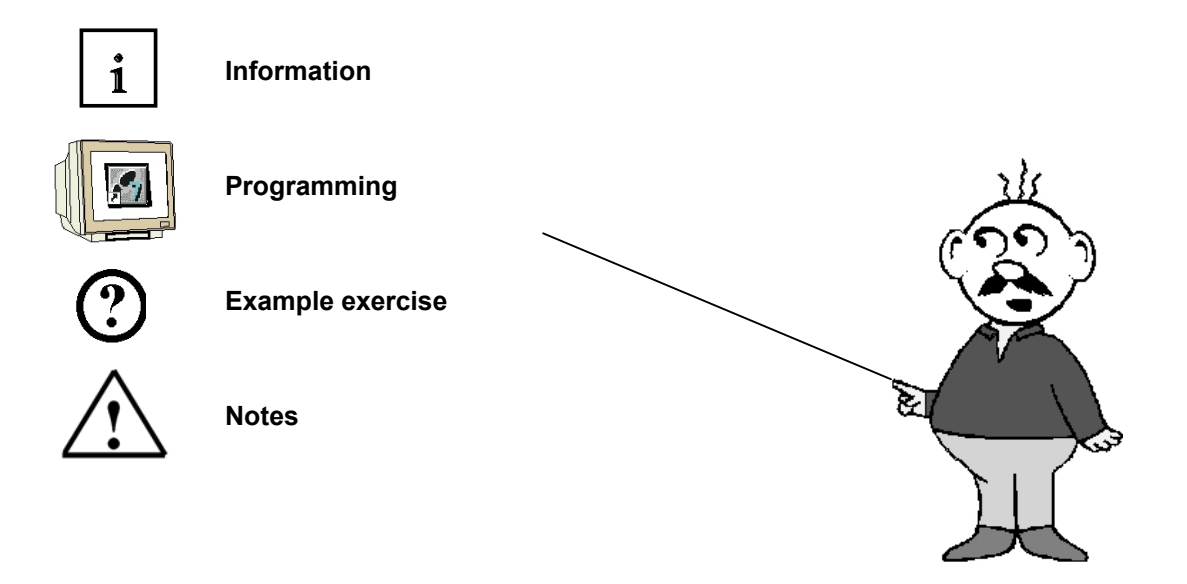

FORWARD

1.

SIEMENS

The module D3 is assigned content wise to Industrial field bus systems.

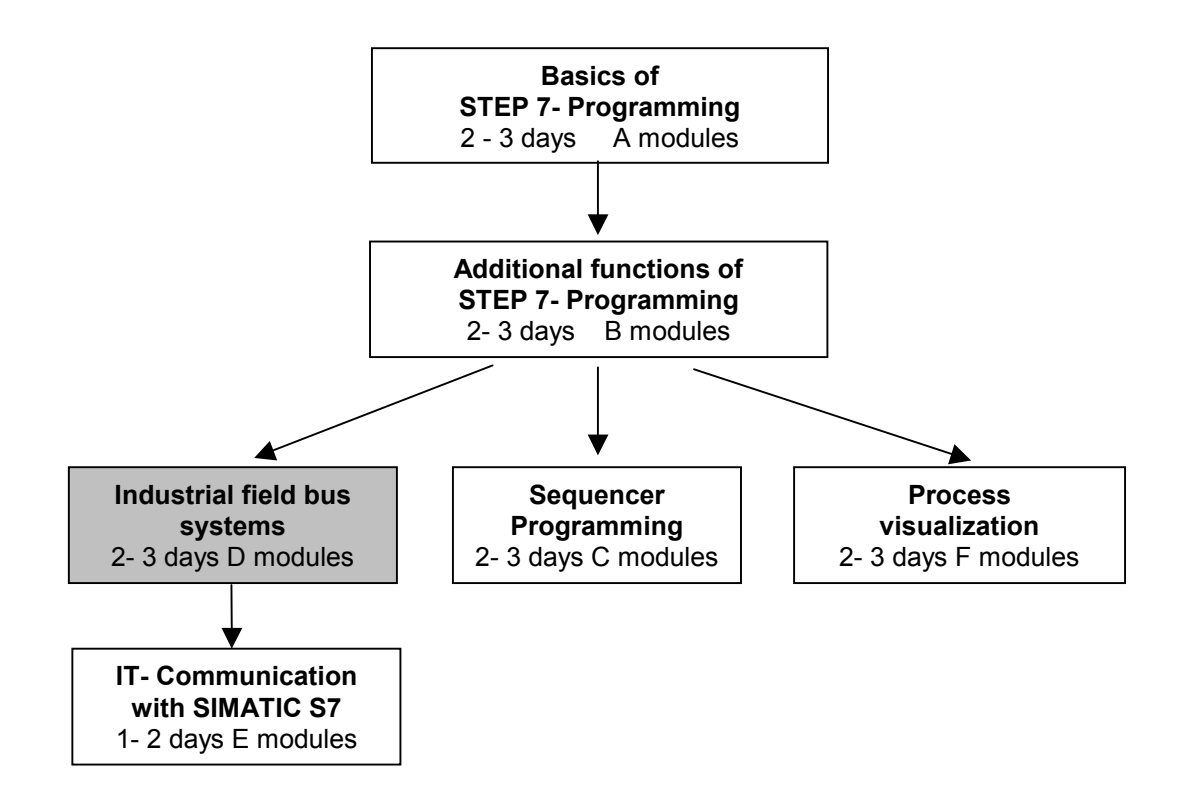

#### Learning goal:

In this module, the reader should learn how the PROFIBUS DP is taken into operation with the CPU 315-2DP as a master and the ET 200L as a slave. The module shows the principle procedure by means of a short example.

#### **Requirements:**

For the successful use of this module, the following knowledge is assumed:

- Knowledge in the use of Windows 95/98/2000/ME/NT4.0
- Basics of PLC- Programming with STEP 7 (e.g. Module A3 'Startup' PLC programming with STEP 7)
- Basics of the PROFIBUS DP (e.g. Appendix IV Basics of field bus systems with SIMATIC S7-300)

|  | Forward | Notes | Commission |  |
|--|---------|-------|------------|--|
|--|---------|-------|------------|--|

#### Required hardware and software

- 1 PC, Operating system Windows 95/98/2000/ME/NT4.0 with
  - Minimal: 133MHz and 64MB RAM, approx. 65 MB free hard disk space
  - Optimal: 500MHz and 128MB RAM, approx. 65 MB free hard disk space
- 2 Software STEP 7 V 5.x
- 3 MPI- Interface for the PC (e.g. PC- Adapter)
- 4 PLC SIMATIC S7-300 with the CPU 315-2DP
  - Example configuration:
    - Network: PS 307 2A
    - CPU: CPU 315-2DP
- 5 Distributed I/O ET 200L with 16 digital In- and outputs
- 6 PROFIBUS cable with 2 PROFIBUS slots

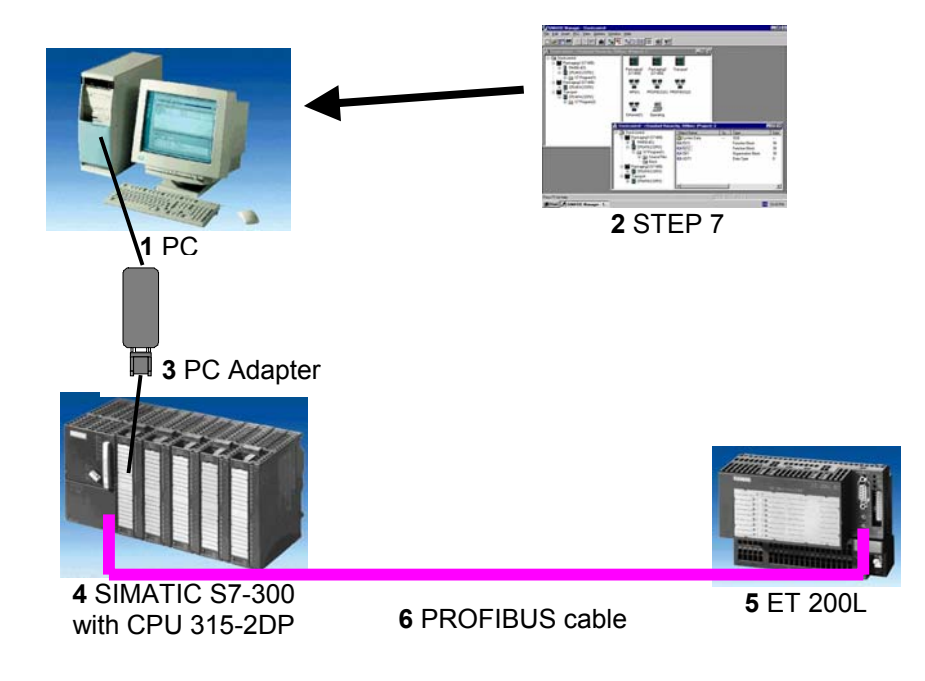

| Forward | Notes | Commission |  |
|---------|-------|------------|--|
|         |       |            |  |

i

### 2. NOTES FOR THE OPERATION OF THE CPU 315-2DP

The CPU 315-2DP is a CPU that is made available with an integrated PROFIBUS DP interface. For the CPU 315-2DP, the following PROFIBUS protocol profiles are available at your disposal:

DP- Interface as a master or slave in accordance with EN 50170. PROFIBUS-DP (Distributed I/O) is the protocol profile for the connection of distributed I/O/Field equipment with fast reaction time.

A further characteristic is that the addresses of the in- and output modules can be parameterized by this CPU.

The CPU capability is given with the following data:

- 16K Statements. 48Kbyte RAM (integrated) 80Kbyte RAM
- 1024 Byte DI/DO
- 128 Byte Al/AO
- 0,3 ms / 1K Instructions
- 64 Counters
- 128 Timers
- 2048 Memory bits

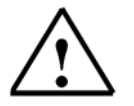

Note: The CPU 315-2DP is appointed here on the PROFIBUS as a master.

#### 3. NOTES FOR THE OPERATION OF THE ET 200L

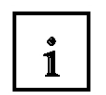

The ET 200L is a distributed I/O system with a small, compact configuration. The ET 200L is a passive participator (Slave) on the PROFIBUS-DP.

The PROFIBUS address is adjusted with two rotary switches.

Another possible adjustment of the PROFIBUS address is with a power recovery. Therefore, the ET 200L must be turned off and then back on.

| Forward | Notes | Commission |  |
|---------|-------|------------|--|
|         |       |            |  |

#### 4. COMMISSIONING THE PROFIBUS (MASTER CPU315-2DP / SLAVE ET200L)

In the following example, the commissioning of a mono master system with the CPU315-2DP as a master and an ET 200L as a slave is described. For the testing of the configuration, a program will be written in which a display lamp H1 is triggered by the simultaneous activation of two buttons S0 and S1.

#### Assignment list:

| 10.0 | S0 | Button selection 1 |
|------|----|--------------------|
| 10.1 | S1 | Button selection 2 |
| Q0.0 | H1 | Display lamp       |

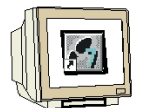

 The central tool in STEP 7 is the SIMATIC Manager, which is opened here with a double click (→ SIMATIC Manager).

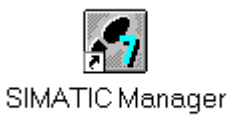

2. STEP 7- Programs are administered in projects . Such a project will be created (  $\rightarrow$  File  $\rightarrow$  New).

| SIMATIC Man                                                                                                  | ager                                             |                                                  |                                                                                       |                 |           |                    |
|----------------------------------------------------------------------------------------------------|--------------------------------------------------|--------------------------------------------------|---------------------------------------------------------------------------------------|-----------------|-----------|--------------------|
| <u>File</u> P <u>L</u> C ⊻iew                                                                                | <u>O</u> ptions                                  | <u>W</u> indow                                   | <u>H</u> elp                                                                          |                 |           |                    |
| <u>N</u> ew                                                                                                  |                                                  |                                                  |                                                                                       | Ctrl+N          |           |                    |
| 'New Project' Wi <u>a</u><br>Open<br>Open Versjon 1 F                                                        | ard<br>Iroject                                   |                                                  |                                                                                       | Ctrl+O          |           |                    |
| S7 Memory Card<br>Memory Card <u>F</u> ile                                                                   |                                                  |                                                  |                                                                                       | )<br>}          |           |                    |
| <u>D</u> elete<br>R <u>e</u> organize<br><u>M</u> anage                                                      |                                                  |                                                  |                                                                                       |                 |           |                    |
| <u>A</u> rchive<br>Retrie <u>v</u> e                                                                         |                                                  |                                                  |                                                                                       |                 |           |                    |
| Page Setup<br>Labeling fields<br>P <u>r</u> int Setup                                                        |                                                  |                                                  |                                                                                       |                 |           |                    |
| <u>1</u> tester (Project)<br><u>2</u> Convert (Project<br><u>3</u> Testproject_FB<br><u>4</u> Testproject_DB | - C:\Siem<br>t) C:\Sie<br>(Project)<br>(Project) | ens\Step7<br>emens\Ste<br>- C:\Sieme<br>C:\Sieme | /\S7proj\tester<br>.p7\S7proj\Convert<br>ens\Step7\S7proj\Tes<br>ens\Step7\S7proj\Tes | tpr_1<br>stproj |           |                    |
| E <u>x</u> it                                                                                                |                                                  |                                                  |                                                                                       | Alt+F4          |           |                    |
|                                                                                                    |                                                  | 19                                               |                                                                                       |                 |           |                    |
| Ureates a new proje                                                                                          | ct or a new                                      | v library.                                       |                                                                                       |                 | Steel and | Without the second |

| Fo                    | rward Notes | Commission |        |
|-----------------------|-------------|------------|--------|
|                       |             |            |        |
| TIA Training document | Daga 7 of 1 | 0          | Modulo |

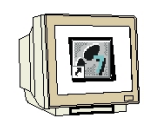

3. Give the **Name ET200L** to the project (  $\rightarrow$  ET200L  $\rightarrow$  OK).

| New                                                                                                    |                                                                  |                                                                                                    | ×                                                                                                    |
|----------------------------------------------------------------------------------------------------|------------------------------------------------------------------|----------------------------------------------------------------------------------------------------|----------------------------------------------------------------------------------------------------|
| User proje                                                                                                | cts Librar                                                       | ies                                                                                                    |                                                                                                    |
| Name                                                                                                    |                                                                  | Storage path                                                                                                    |                                                                                                    |
| Abscherv<br>Convert<br>Cutting a<br>Cutting a<br>Cutting a<br>startup<br>tester<br>Testproje<br>Testproje | orrichtung<br>oparatus<br>oparatus<br>oparatus<br>ct_FB<br>kt_FB | C:\Siemens\Step7\S7pro<br>C:\Siemens\Step7\S7pro<br>C:\Siemens\Step7\S7pro<br>C:\Siemens\Step7\S7pro<br>C:\Siemens\Step7\S7pro<br>C:\Siemens\Step7\S7pro<br>C:\Siemens\Step7\S7pro<br>C:\Siemens\Step7\S7pro<br>C:\Siemens\Step7\S7pro | yi\ABSCHERV<br>yi\Convert<br>yi\Couting_2<br>yi\Cutting_<br>yi\Cuttest<br>yi\STARTUP<br>yi\Testpr_1<br>yi\Testpr_1<br>yi\Testproj |
| Na <u>m</u> e:                                                                                            |                                                                  |                                                                                                    | <u>T</u> ype:                                                                                                    |
| ЕТ200Ц                                                                                                    |                                                                  |                                                                                                    | Project                                                                                                    |
| ,<br><u>S</u> torage loc<br>C:\Siemens                                                                    | ation (path)<br>s\Step7\S7                                       | :<br> proj                                                                                                    | <u>B</u> rowse                                                                                                    |
| OK                                                                                                    |                                                                  |                                                                                                    | Cancel Help                                                                                                    |

4. Highlight your project and insert a **PROFIBUS Subnet** ( $\rightarrow$  ET200L  $\rightarrow$  Insert  $\rightarrow$  Subnet  $\rightarrow$  PROFIBUS).

| SIMATIC Mana                                                       | ager - ET200L                                                                          |                                          |            |             |            | _ 🗆 × |
|--------------------------------------------------------------------|----------------------------------------------------------------------------------------|------------------------------------------|------------|-------------|------------|-------|
| <u>File E</u> dit <u>Insert</u>                                    | PLC View Options                                                                       | <u>W</u> indow <u>H</u> elp              |            |             |            |       |
| C C Statio                                                         | n ▶[                                                                                   | PI                                       | 8-8- III 🗰 | No Filter > | <b>- -</b> | 1 🔡 🖲 |
| ET20<br>Progr<br>S7 Sr<br>S7 Sr<br>S7 Br<br>M7 Sr<br>Sgmb<br>Egter | et ) 1 M<br>am ) 2 P<br>ftware ) 3 In<br>Jock )<br>oftware )<br>of Table<br>ral Source | PI<br>ROFIBUS<br>dustrial Ethernet<br>TP |            |             |            |       |
|                                                                    |                                                                                        |                                          |            |             |            |       |
| Inserts PROFIBUS at                                                | the cursor position.                                                                   |                                          |            |             |            | //    |

| Forward | Notes | Commission |  |
|---------|-------|------------|--|
|         |       |            |  |

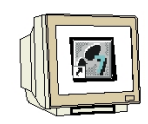

5. Then insert a **SIMATIC 300-Station** ( $\rightarrow$  Insert  $\rightarrow$  Station  $\rightarrow$  SIMATIC 300-Station).

| SIMATIC                             | Manager - ET2                                                                                               | 200L                                                                                                    | _ 🗆 ×       |
|-------------------------------------|----------------------------------------------------------------------------------------------------|----------------------------------------------------------------------------------------------------|-------------|
| <u>File</u> <u>E</u> dit <u>Ins</u> | sert P <u>L</u> C <u>V</u> iew                                                                              | <u>O</u> ptions <u>W</u> indow <u>H</u> elp                                                                            |             |
|                                     | Station<br>Station<br>Brogram<br>37 Software<br>57 Block<br>M7 Software<br>Symbol Table<br>External Source. | I SIMATIC 400 Station     SIMATIC 900 Station     SIMATIC PC Station     SIMATIC PC Station     SIMATIC S5     Z PG/PC | <u>y 26</u> |
|                                     |                                                                                                    |                                                                                                    |             |
| Inserts SIMATIC                     | C 300 Station at t                                                                                          | he cursor position.                                                                                                    | 11.         |

6. Open the configuration tool for the **Hardware** with a double click ( $\rightarrow$  Hardware).

| SIMATIC Manager - ET200L                |    |
|-----------------------------------------|----|
|                                         |    |
|                                         |    |
| T ET200L C:\Siemens\Step7\S7proj\Et200I |    |
|                                         |    |
| Press F1 to get Help.                   | 1. |

| Forwa | rd Notes | Commission |  |
|-------|----------|------------|--|
|       |          |            |  |

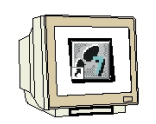

```
configuration are made available.
```

Insert a **Rail** with a double click(  $\rightarrow$  SIMATIC 300  $\rightarrow$  RACK-300  $\rightarrow$  Rail).

| HW Config - SIMATIC 300(1)                                                                                                    |                                                                                                    |
|----------------------------------------------------------------------------------------------------|----------------------------------------------------------------------------------------------------|
| Station Edit Insert PLC View Options Window Help                                                                                                    |                                                                                                    |
|                                                                                                    |                                                                                                    |
| IMATIC 300(1) (Configuration) ET200L                                                                                                    | Profile Standard                                                                                                    |
| Image: State of the state of the s | Core         Sendad         ■           ■         PROFILIS PA         ■           ■         SMATIC 300         ■         ■           ●         CP300         ●         □         CP300           ●         CP300         ●         ■         ■           ●         CP300         ●         ●         ■           ●         CP300         ●         ■         ■           ●         FN-300         ●         ●         ■           ●         PS-300         ●         ■         ■           ●         PS-300         ●         ■         ■           ●         PS-300         ●         ■         ■           ●         PS-300         ●         ■         ■           ●         SIMATIC 400         ●         ■         ■           ●         SIMATIC PC Station         ■         ■         ■ |
|                                                                                                    | 6ES7 390-1???0-04A0<br>Available in various lengths                                                                                                    |
| /<br>Insertion possible                                                                                                    | Chg //                                                                                                    |

After the insert, a configurations table for the configuration of the Rack 0 appears automatically.

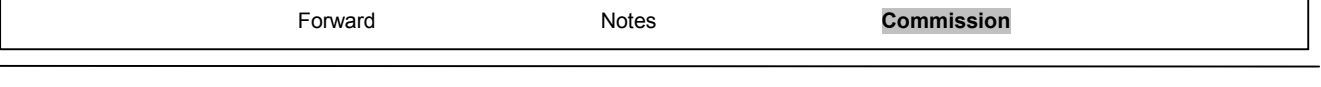

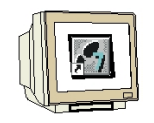

8. Now all modules can be chosen out of the hardware catalog and inserted into the configuration table and are also inserted into your rack.

To insert, you must click on the name of the respective module, hold the mouse button and Drag & Drop the module into a line of the configurations table. We will begin with the power supply **PS 307 2A** ( $\rightarrow$  SIMATIC 300  $\rightarrow$  PS-300  $\rightarrow$  PS 307 2A).

| HW Config - SIMATIC 300(1)                                                                                                    | tione Window Halp                   |          |             |           |           |             |                                                                                                    |                                                                                                    |
|----------------------------------------------------------------------------------------------------|-------------------------------------|----------|-------------|-----------|-----------|-------------|----------------------------------------------------------------------------------------------------|----------------------------------------------------------------------------------------------------|
|                                                                                                    | 2 <b>11 11 11 11 11 11</b>          | N?       |             |           |           |             |                                                                                                    |                                                                                                    |
| SIMATIC 300(1) (Configuration                                                                                                    | ) ET200L                            |          |             |           |           |             | Profile Standard                                                                                                    | T                                                                                                    |
| COUR     Course of the second second se | Order number<br>EES7 307-1BA00-0AA0 | Firmware | MPI address | l address | Q address | Comment<br> | ●         ●         PROFIBUS DP           ●         ■         PROFIBUS PA           ●         ■         SPACE           ●         ■         C7           ●         ■         C7           ●         ■         CPU 300           ●         ■         CPU 300           ●         ■         CPU 300           ●         ■         CPU 300           ●         ■         FS 307           ●         ■         PS 300           ●         ■         PS 300           ●         ■         SMATIC 400           ●         ■         SIMATIC PC 8:           ●         ■         SIMATIC PC 8: | SION<br>10A<br>28<br>56<br>Sa<br>Sa<br>Sa<br>Sa<br>Sa<br>Sa<br>Sa<br>Sa<br>Sa<br>Sa<br>Sa<br>Sa<br>Sa |
|                                                                                                    |                                     |          |             |           |           |             | 6ES7 307-1BA00-0AA0<br>Load supply voltage 120<br>VDC / 2 A                                                                                                    | D/230 VAC: 24                                                                                         |
| Insertion possible                                                                                                    |                                     |          |             |           |           |             |                                                                                                    | Chg                                                                                                   |

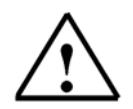

**Note:** If your hardware differs from what is shown above, then you must select the appropriate modules from the catalog and insert them into the rack. The part numbers of the individual modules, which are found on the components, are indicated in the footer of the catalog.

| Forward | Notes | Commission |           |
|---------|-------|------------|-----------|
|         |       |            | Madula D2 |

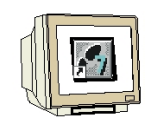

 In the next step, we drop the CPU 315-2DP into the second card location. This allows for the part number and version of the CPU to be read off (→ SIMATIC 300 → CPU-300 → CPU 315-2DP → 6ES7 315-2AF03-0AB0 → V1.1 ).

| 📴 HW Config - SIMATIC 300(1)                                                                                                    |                   |                                                                   |
|----------------------------------------------------------------------------------------------------|-------------------|-------------------------------------------------------------------|
| Station Edit Insert PUC View Uptions Window Help                                                                                                    |                   |                                                                   |
|                                                                                                    |                   |                                                                   |
| Bly SIMATIC 300(1) (Configuration) ET200L                                                                                                    | Pro               | file Standard 💌                                                   |
| I     IPS 307 2A       3     IPS 307 2A       4     IPS 307 2A       5     IPS 307 2A       6     IPS 307 2A       7     IPS 307 2A       0     IPS 307 2A                                                                                                    | ₽<br> -<br> -     |                                                                   |
| Slot 🚺 Module Order number Firmware MPI address I address                                                                                                    | Q address Comment | 6ES7 315-24F01-04B                                                |
| 1         1         1         1         1         1         1         1         1         1         1         1         1         1         1         1         1         1         1         1         1         1         1         1         1         1         1         1         1         1         1         1         1         1         1         1         1         1         1         1         1         1         1         1         1         1         1         1         1         1         1         1         1         1         1         1         1         1         1         1         1         1         1         1         1         1         1         1         1         1         1         1         1         1         1         1         1         1         1         1         1         1         1         1         1         1         1         1         1         1         1         1         1         1         1         1         1         1         1         1         1         1         1 <th1< th=""> <th1< th=""> <th1< th=""> <th1< th=""></th1<></th1<></th1<></th1<> |                   |                                                                   |
| Press F1 to net Help                                                                                                    | [DF               | Practions; MP1+ DP connection<br>Praster or DP slave); multi-tier |

10. By the entering of the CPU, the following window appears, in which you assign a PROFIBUS address to the CPU 315-2DP and must already choose the first PROFIBUS net. When you want to alter the parameter of the PROFIBUS net, you must highlight it and then click on **Properties** ( → Properties).

| General Parameters          |         |       |                     |
|-----------------------------|---------|-------|---------------------|
| Address: 4                  |         |       |                     |
| Highest address: 126        |         |       |                     |
| Transmission rate: 1.5 Mbps |         |       |                     |
| <u>S</u> ubnet:             |         |       |                     |
| not networked               | 1.5 Mb  |       | <u>N</u> ew         |
|                             | LO MODS |       | P <u>r</u> operties |
|                             |         |       | Dejete              |
|                             |         |       |                     |
|                             |         |       |                     |
|                             |         |       |                     |
|                             |         |       |                     |
| 04                          |         | Abbre | chen Hilfe          |

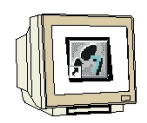

11. Now you can choose the **Highest PROFIBUS Address** (here  $\rightarrow$  126), the **Transmission Rate** (here  $\rightarrow$  1,5 Mbit/s) and the **Profile** (here  $\rightarrow$  DP). ( $\rightarrow$  OK ).

| Properties - PROFIBUS        |                                                                                  | ×               |
|------------------------------|----------------------------------------------------------------------------------|-----------------|
| General Network Settings     |                                                                                  |                 |
| Highest PROFIBUS<br>Address: | 126 🔽 🗖 Change                                                                   | Options         |
| Iransmission Rate:           | 45.45 (31.25) Kbps<br>93.75 Kbps<br>187.5 Kbps<br>500 Kbps<br>1.5 Mbps<br>3 Mbps |                 |
| Profile:                     | DP<br>Standard<br>Universal (DP/FMS)<br>User-Defined                             | Bus Parameters  |
| <br>ОК                       |                                                                                  | Abbrechen Hilfe |

12. Then a bar chart for the Master system is shown to the right of the CPU315-2DP, in which you can arrange the PROFIBUS. This happens by clicking the desired module (Here the ET 200L with 16DI/16DO) from the hardware catalog in the path PROFIBUS-DP. By Drag & Drop click with the mouse, it can be dropped into the master system. (→ PROFIBUS DP → ET 200L → L-16DI/16DO→ 6ES7 133-1BL00-0XB0 ).

| Bit Matter         Bit Matter         Bit Mat                                                                                                    |                        |
|----------------------------------------------------------------------------------------------------|------------------------|
| Image: Simple Simple |                        |
| Image: Standard         Dote         Standard           1         PS 307 2A         PROFIBUS[1] DP mader system (1)         Profibus[1] DP mader system (1)           2         CP         Standard         PROFIBUS[1] DP mader system (1)         Profibus[1] DP mader system (1)           2         CP         Standard         Profibus[1] DP mader system (1)         Profibus[1] DP mader system (1)           2         CP         Standard         Profibus[1] DP mader system (1)         Profibus[2] DP mader system (1)           2         CP         Standard         Profibus[1] DP mader system (1)         Profibus[2] DP mader system (1)           2         CP         Standard         Profibus[2] DP mader system (1)         Profibus[2] DP mader system (1)           3         Profibus[2] DP mader system (1)         Profibus[2] DP mader system (1)         Profibus[2] DP mader system (1)         Profibus[2] DP mader system (1)           4         Standard         Profibus[2] DP mader system (1)         Profibus[2] DP mader system (1)         Profibus[2] DP mader system (1)         Profibus[2] DP mader system (1)           1         P ps 307 2A         Profibus[2] DP mader system (1)         Profibus[2] DP mader system (1)         Profibus[2] DP mader system (1)         Profibus[2] DP mader system (1)           2         If CPU 315-2 OP         ES 25 307 18600 0AA0         Pro                                                                                                    |                        |
| Big IMA II C 300(1) [ (contiguration) = E 1200.         DOBE       Standard         DOBE       Standard         DOBE       Standard         DOBE       Standard         DOBE       Standard         DOBE       Standard         DOBE       Standard         DOBE       DESCONSOC24/<br>Big LSCONSOC24/<br>Big LSCONSOC24/<br>Bi             |                        |
| ■ OUR         PROFIBUS(1): DP mader system (1)           1         PS 307 2A         PROFIBUS(1): DP mader system (1)           2         DP         LSC IN 6ADC2AV           3         -         -           4         -         -           5         -         -           -         -         -           6         -         -           7         -         -           6         -         -           7         -         -           6         -         -           7         -         -           6         -         -           7         -         -           7         -         -           8         -         -           160         UR         -           161         DP         -           162         SC 201 30-224V         -           163         DP         -           164         PS 307 2A         SES 7 30718A000A40           1         PS 307 2A         SES 7 30718A000A40           2         P         CP CH 315-2 DP           2         P         CP                                                                                                    | •                      |
| Stat         Module         Order runber         Firmware         MPI address         Laddress         Q address         Comment           1         P 93 307 2A         6557 307-18400-00A0         P         L1600-1207/42         P         L1600-1207/42           2         N.C.P.U. 195-2 DP         6557 315-2AF03-0A90         V1,1         2         P         E         D         P         L1600-1207/42         P         E         E         E         D         D         P         L1600-1207/42         P         P         E         E         D         D                                                                                                    | 4V,<br>4V,<br>5A<br>5A |
| Image: Part of the state of the state of the s |                        |
| Image: Problem in the image in the image in th |                        |
| J22 D         DP         1723°         B <sup>+</sup> ⊕ E 1 2000           3         -         -         -         -         -         -         -         -         -         -         -         -         -         -         -         -         -         -         -         -         -         -         -         -         -         -         -         -         -         -         -         -         -         -         -         -         -         -         -         -         -         -         -         -         -         -         -         -         -         -         -         -         -         -         -         -         -         -         -         -         -         -         -         -         -         -         -         -         -         -         -         -         -         -         -         -         -         -         -         -         -         -         -         -         -         -         -         -         -         -         -         -         -         -         -         -         -         -         -         - <td></td>                                                                                                    |                        |
| 3         0         0         0         0         0         0         0         0         0         0         0         0         0         0         0         0         0         0         0         0         0         0         0         0         0         0         0         0         0         0         0         0         0         0         0         0         0         0         0         0         0         0         0         0         0         0         0         0         0         0         0         0         0         0         0         0         0         0         0         0         0         0         0         0         0         0         0         0         0         0         0         0         0         0         0         0         0         0         0         0         0         0         0         0         0         0         0         0         0         0         0         0         0         0         0         0         0         0         0         0         0         0         0         0         0         0                                                                                                    |                        |
| 4<br>5<br>5<br>6<br>1<br>1<br>1<br>1<br>1<br>1<br>1<br>1<br>1<br>1<br>1<br>1<br>1<br>1<br>1<br>1<br>1                                                                                                    |                        |
| 6 E E E E E E E E E E E E E E E E E E E                                                                                                    |                        |
|                                                                                                    |                        |
|                                                                                                    |                        |
| 8 PC                                                                                                    |                        |
| 9 NC                                                                                                    |                        |
| 10 Elevation Components                                                                                                    |                        |
|                                                                                                    |                        |
|                                                                                                    |                        |
|                                                                                                    | <u> </u>               |
|                                                                                                    | <u></u>                |
| EST1331EUC+020<br>Digital (01 Cito) 1200 - 22<br>Vigital (01 Cito) 24 Voalita, end<br>Sapability for direct communication<br>sapability for direct communication                                                                                                    | <u> </u>               |

Forward Notes Commission

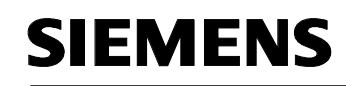

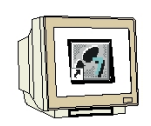

13. By the entering of the slave, the following window is displayed in which you must assign a PROFIBUS address to the slave. This address must be identical with the address that you created in the rotary switch of the ET 200L ( $\rightarrow 5 \rightarrow OK$ ).

| Properties - PROFIBUS interface L-16DI/16D0 DP | ×            |
|------------------------------------------------|--------------|
| General Parameters                             |              |
| Address:                                       |              |
| Transmission rate: 1.5 Mbps                    |              |
| Subnet:                                        |              |
| not networked<br>PROFIBILIS(1) 1.5 Mbox        | <u>N</u> ew  |
|                                                | Properties   |
|                                                | Delete       |
| 1                                              | - Dollara    |
|                                                |              |
|                                                |              |
|                                                |              |
|                                                |              |
|                                                | rechen Hilfe |

14. The addresses of in- and outputs to the ET 200L can now be modified.

This happens by a double click on the corresponding input and output modules in the ET 200L and is adjusted in the register **Address**.

In any case these addresses should be required. An automatic address allocation takes place in the sequence similar to how the slaves are entered (  $\rightarrow$  16 DO Universal module  $\rightarrow$  Address  $\rightarrow$  OK ).

| Address / ID                                   |                                                 |                     |              |         |           |
|------------------------------------------------|-------------------------------------------------|---------------------|--------------|---------|-----------|
| I/O Type:                                      | Input                                           | Y                   |              | Din     | ect Entry |
| - Input                                        | ess: Length:                                    | Unic                | Consistent o | Ver     |           |
| Start: 0<br>End: 1<br>P <u>r</u> ocess image p | artition                                        | Byte 🔽              |              | Y       |           |
| Data for Specific <u>b</u><br>(Maximum 14 byte | <u>l</u> anufacturer:<br>s hexadecimal, sep<br> | parated by comma or | blank space) |         |           |
|                                                |                                                 |                     |              | Coursel | Uala      |

| Forward | Notes | Commission |
|---------|-------|------------|
|         |       |            |

Š.

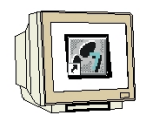

15. The configuration table should first be saved and compiled with a click on  $\square$  and then downloaded into the PLC with  $\square$ . The mode switch on the CPU must be on STOP! ( $\rightarrow$   $\square$   $\rightarrow$ 

| HW Config - SIMATIC 300(1)                                                                                                    |                                                                    |                                                                                                    |                        |
|----------------------------------------------------------------------------------------------------|--------------------------------------------------------------------|----------------------------------------------------------------------------------------------------|------------------------|
| <u>Station Edit Insert PLC View Options Window Help</u>                                                                                                    |                                                                    |                                                                                                    |                        |
|                                                                                                    |                                                                    |                                                                                                    | 4                      |
| 💵 SIMATIC 300(1) (Configuration) ET200L                                                                                                    | Profile                                                            | Standard                                                                                                    | -                      |
| Image: Display state system (1)       Image: Display state system (1)       Image: Display state system (1) <t< th=""><th></th><th>ET 2006     ET 2001     ET 2001     ET 2001     ESCIM-SC     L SC-D116x0C24V     ESC-D116x0C24V     ESC-D116x0C24V     ESC-D116x0C24V     ESC-D116x0C24V     ESC-D116x0C24V     ESC-D116x0C16x0C2     ESC-D116x0C16x0C24V     ESC-D116x0C16x0C24V      ESC-D116x0C16x0C24V      ESC-D116x0C16x0C24V      ESC-D116x0C16x0C24V       ESC-D116x0C16x0C24V        ESC-D116x0C16x0C24V</th><th>4V,<br/>4V,<br/>5A<br/>5A</th></t<> |                                                                    | ET 2006     ET 2001     ET 2001     ET 2001     ESCIM-SC     L SC-D116x0C24V     ESC-D116x0C24V     ESC-D116x0C24V     ESC-D116x0C24V     ESC-D116x0C24V     ESC-D116x0C24V     ESC-D116x0C16x0C2     ESC-D116x0C16x0C24V     ESC-D116x0C16x0C24V      ESC-D116x0C16x0C24V      ESC-D116x0C16x0C24V      ESC-D116x0C16x0C24V       ESC-D116x0C16x0C24V        ESC-D116x0C16x0C24V                                                                                                    | 4V,<br>4V,<br>5A<br>5A |
|                                                                                                    | -                                                                  | L-8DI/8D0-120VAC<br>L-8DI/8R0-120VAC                                                                                                    |                        |
| (5) L-16DI/16D0 DP                                                                                                    |                                                                    |                                                                                                    |                        |
| Stot     Image: Comment in the second second s                                                                                                    | €<br>€<br>€<br>€<br>€<br>€<br>€<br>€<br>€<br>€<br>€<br>€<br>€<br>€ | L-16D0-120VAC     L-1600-120VAC     L-3200 DP     ET 200M     ET 200M     ET 200K     Fr.200K     Function Modules     IDENT     IPC     IDENT     IPC     Network Components     SIMADYN     SIMADYN     SIM |                        |

16. The CPU 315-2DP is then activated as the target module for the download activity ( $\rightarrow$  OK).

| S | elect Target Module |       |      | ×   |
|---|---------------------|-------|------|-----|
|   | Target Modules:     |       |      |     |
|   | Module              | Racks | Slot |     |
|   | CPU 315-2 DP        | 0     | 2    |     |
|   |                     |       |      |     |
|   |                     |       |      |     |
|   |                     |       |      |     |
|   | Select <u>A</u> ll  |       |      |     |
|   | ОК                  | Cano  | el H | elp |

| For | vard Notes | Commission |  |
|-----|------------|------------|--|
|     |            |            |  |

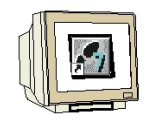

17. The station address of the CPU in the MPI net is then chosen. You are only connected with the CPU so you can accept with **OK** ( $\rightarrow$  OK).

| Select Static | n Address 🛛 🗙                                                                              |  |  |  |  |  |
|---------------|--------------------------------------------------------------------------------------------|--|--|--|--|--|
| Over which s  | Over which station address is the programming device connected to the module CPU 315-2 DP? |  |  |  |  |  |
|               |                                                                                            |  |  |  |  |  |
| <u>R</u> ack: | 0 =                                                                                        |  |  |  |  |  |
| <u>S</u> lot: | 2 =                                                                                        |  |  |  |  |  |
| Target Statio | n Classi                                                                                   |  |  |  |  |  |
| Target Statio | <ul> <li>Can be reached by means of gateway</li> </ul>                                     |  |  |  |  |  |
| Connec        | ction to target station                                                                    |  |  |  |  |  |
| Туре          | Address                                                                                    |  |  |  |  |  |
| MPI           | 2                                                                                          |  |  |  |  |  |
| 13            |                                                                                            |  |  |  |  |  |
|               |                                                                                            |  |  |  |  |  |
|               |                                                                                            |  |  |  |  |  |
|               |                                                                                            |  |  |  |  |  |
| OK            | Cancel Help                                                                                |  |  |  |  |  |

18. From the SIMATIC Manager, you can open the block **OB1** with a double click in the editor LAD, STL, FBD: Program blocks ( $\rightarrow$  OB1).

| SIMATIC Manager - ET200L                                                                                                    |                                                        |                                                         |
|----------------------------------------------------------------------------------------------------|--------------------------------------------------------|---------------------------------------------------------|
|                                                                                                    | : <u>Window H</u> eip<br>  😨 🗣 🕒 🔛 🇱 🏢 🔁 🔍 No Filter > | -<br>-<br>-<br>-<br>-<br>-<br>-<br>-<br>-<br>-<br>-<br> |
| ET200L C:\Siemens\Step7\S                                                                                                    | 7proj\Et2001                                           |                                                         |
| ET200L<br>SIMATIC 300(1)<br>CPU 315-2 DP<br>CPU 315-2 DP<br>CPU 31 | System data                                            |                                                         |
| Press F1 to get Help.                                                                                                    |                                                        |                                                         |

| Fo | orward | Notes | Commission |
|----|--------|-------|------------|
|    |        |       |            |

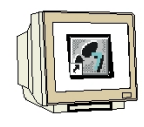

19. Optional: Enter the properties of the OB1 for documentation and accept with OK (  $\rightarrow$  OK).

| Properties - Organization Block |                                |                     |        |      |  |  |
|---------------------------------|--------------------------------|---------------------|--------|------|--|--|
| General - Part 1 General        |                                |                     |        |      |  |  |
| <u>N</u> ame:                   | OB1                            |                     |        | 0    |  |  |
| <u>S</u> ymbolic Name:          |                                |                     |        |      |  |  |
| Symbol <u>C</u> omment:         |                                |                     |        |      |  |  |
| Created in <u>L</u> anguage:    | FBD                            |                     |        |      |  |  |
| Project path:                   |                                |                     |        |      |  |  |
| Storage location<br>of project: | C:\Siemens\Step7\S7proj\Et2001 |                     |        |      |  |  |
| Data availad                    | Code                           | Interface           |        |      |  |  |
| Last modified:                  | 07/02/2001 03:03:43            | 15/02/1996 04:51:12 |        |      |  |  |
| C <u>o</u> mment:               | "Main Program Sweep (Cycle)"   |                     | A.     |      |  |  |
| ОК                              |                                |                     | Cancel | Help |  |  |

Forward Notes Commission

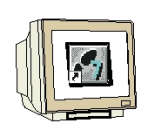

20. With **LAD**, **STL**, **FBD**: **Program blocks**, you now have an editor which gives you the possibility to generate your STEP 7- Program. Here the organization block OB1 was already opened with the first network. In order to generate your first logical operation, you must highlight the first network. Now you can write your first STEP 7- Program. Several programs can usually be divided into

networks. Open a new network by clicking on the network symbol **F**. The STEP 7- Program to be tested can now be downloaded into the PLC.

In our case, the OB1 is the only block. Save the organization block with  $\square$  and click on download  $\square$ . The mode switch of the CPU must be on STOP! ( $\rightarrow \square \rightarrow \square$ )

| K LAD/STL/FBD - OB1                                 |           |                                                                                                    |
|-----------------------------------------------------|-----------|----------------------------------------------------------------------------------------------------|
| File Edit Insert PLC Debug View Options Window Help |           |                                                                                                    |
|                                                     |           |                                                                                                    |
| B 0B1 ET200L\SIMATIC 300(1)\CPU 315-2 DP            |           |                                                                                                    |
| OB1 : "Main Program Sweep (Cycle)"<br>Comment:      |           |                                                                                                    |
| Network 1: Title:                                   |           |                                                                                                    |
| Comment:                                            |           | E - International States Floating-point fct.<br>E - A Move<br>E - International States Floating-point for the states of the states of the states |
|                                                     |           | Books     FC blocks                                                                                                    |
|                                                     |           | SFB blocks                                                                                                    |
| 2: Info                                             |           |                                                                                                    |
| Press F1 to get Help.                               | 🗟 offline | Abs Nw 1                                                                                                    |

21. Through the switching of the mode switch to RUN, the program is started and after a click on the symbol  $\boxed{60^{\circ}}$  for monitoring, the program in the **OB1** can be monitored ( $\rightarrow$   $\boxed{60^{\circ}}$ ).

| Forward     |  | Notes    | Commission | Commission |  |
|-------------|--|----------|------------|------------|--|
|             |  |          |            |            |  |
| <b>TIAT</b> |  | D 40 (40 |            |            |  |